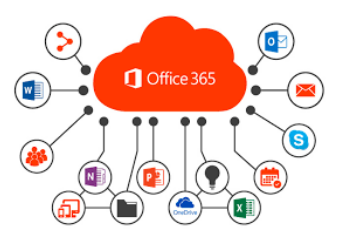

Si hay una aplicación que desonocía por completo y que me ha ayudado en el presente curso es Microsoft Kaizala, ya que me ha permitido mantener conversaciones desde el teléfono móvil con los alumnos que están realizando sus FCT en las diferentes empresas de la zona. Así que explico su funcionamiento.

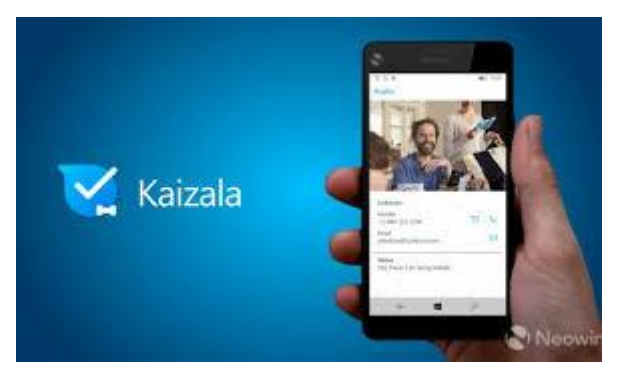

Microsoft Kaizala es una aplicación de comunicación para grupos de trabajo desarrollada por Microsoft, que pondrá en nuestras manos un amplio abanico de herramientas con las que gestionar cómodamente cualquier grupo académico o laboral.

Desde la pestaña principal de Microsoft Kaizala podremos crear tantos grupos de trabajo como queramos, añadiendo a tantos usuarios como creamos convenientes. Además, por supuesto, también podremos comenzar conversaciones individuales con una sola persona. Podremos enviar fotografías, vídeos, audios, etcétera.

Donde Microsoft Kaizala brilla con luz propia es en las conversaciones grupales. Podremos crear un anuncio específico, organizar una reunión, llevar a cabo una encuesta, o enviar una fotografía con localización adjunta, y mucho más. Llevar a cabo cualquiera de estas acciones es rápido y fácil. Un par de toques sobre la pantalla y podremos empezar a trabajar.

Comencemos...

He de comentar que lo estoy haciendo desde la aplicación web para que sea más fácil la captura de pantalla para la explicación, pero lo ideal es hacerlo desde la App Store e utilizar el móvil para las comunicaciones

Así pues, lo primero que debemos hacer es entrar en la zona de usuarios del portal web de Educación de castilla y león y una vez introducidos nuestros datos, en la pantalla principal, seleccionar, office 365.

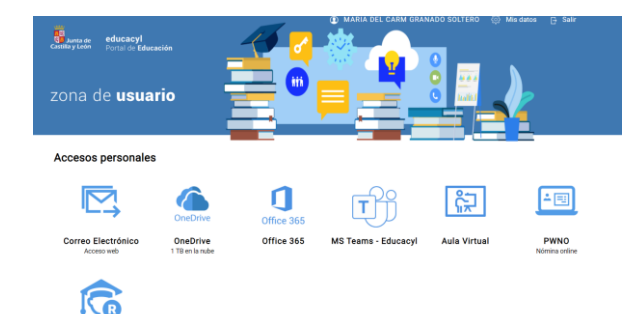

M<sup>a</sup> Carmen Granado Soltero IES Merindades de Castilla

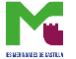

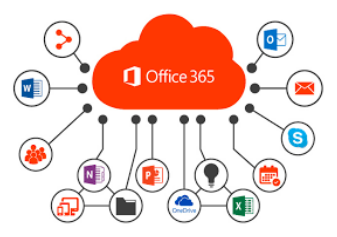

Una vez clicado aquí nos lleva a otra pantalla con todas las funciones que el programa nos ofrece.

|             | 🔨 Educacyl       | Office                     |                   | ← kai                        |                                |                       | <u>م</u>               |                       | P @ ?                        |
|-------------|------------------|----------------------------|-------------------|------------------------------|--------------------------------|-----------------------|------------------------|-----------------------|------------------------------|
| (inicio     |                  |                            |                   |                              |                                |                       |                        |                       |                              |
| et<br>Crear | Crear            |                            |                   |                              |                                |                       |                        |                       | < >                          |
| Mi conten   |                  |                            |                   |                              |                                |                       |                        |                       |                              |
| Outlook     | •                |                            |                   |                              |                                | •                     | 0                      | -                     |                              |
| Teams       | o Cuest<br>Forms | tionario                   | Página<br>OneNote | Cuaderno<br>OneNote          | Lista<br>Lists                 | <b>Página</b><br>Sway | <b>Dibujo</b><br>Visio | Publicación<br>Yammer | <b>Pizarra</b><br>Whiteboard |
| Word        |                  |                            |                   |                              |                                |                       |                        |                       |                              |
| Excel       | Comenzar con ur  | na plantilla               |                   |                              |                                |                       |                        |                       |                              |
| 0           | A Recomendado    | s 🖵 Present                | aciones 🛛 🔲       | Herramientas universitarias  | E Currículos y cart            | as de presentación    | Prospectos             | olletos Más *         |                              |
| PowerPoint  | PowerPoint       |                            |                   |                              |                                |                       |                        |                       |                              |
| Forms       |                  | ESCUELA SECUNDARIA BELLOWS |                   |                              |                                | -                     |                        | T Sold                |                              |
| Apps        |                  | ERTIFICADO DE EXCELENCIA   | C                 | Terretaria<br>Lépalatik Hora | Tableat allow<br>Tableat allow |                       |                        |                       |                              |
|             |                  | ASHLEY                     |                   |                              |                                | Dis                   | eño del título         | Diseño del            | título                       |
|             |                  | CHROEDER                   |                   |                              |                                |                       |                        |                       | Comentarios                  |

Aquí buscamos la aplicación que vamos a utilizar, en nuestro caso, Kaizala, como podemos ver en la imagen siguiente:

|     | 🔨 Educacyl               | Kaizala                                                                                                    | 0      | ?   | M |
|-----|--------------------------|----------------------------------------------------------------------------------------------------|--------|-----|---|
| =   |                          | - Microsoft Knimla                                                                                                    | h Te   |     |   |
| ଜ   | Inicio                   | Una aplicación de mensajería móvil y de administración del trabajo sencilla y segura.                                                                                                    |        |     |   |
| 24  | Grupos                   | 전 경험 전 사람은 이렇게 있었다. 여러는 것은 것은 것은 것이 같아요. 것은 것은 것은 것은 것은 것은 것은 것은 것은 것은 것을 가지 않는 것을 가지 않는 것은 것은 것을 가지 않는 것은 것을 가지 않는 것을 가지 않는 것을 가지 않는 것을 가지 않는 것을 가지 않는 것을 가지 않는 것을 가지 않는 것을 가지 않는 것을 가지 않는 것을 가지 않는 것을 가지 않는 것을 가지 않는 것을 가지 않는 것을 가지 않는 것을 가지 않는 것을 가지 않는 것을 가지 않는 것을 가지 않는 것을 가지 않는 것을 가지 않는 것을 가지 않는 것을 가지 않는 것을 가지 않는 것을 가지 않는 것을 가지 않는 것을 가지 않는 것을 가지 않는 것을 가지 않는 것을 가지 않는 것을 가지 않는 것을 가지 않는 것을 가지 않는 것을 가지 않는 것을 수 있다. 이렇게 말 것을 수 있는 것을 것을 수 있는 것을 것을 것을 수 있는 것을 것을 것을 수 있는 것을 것을 것을 것을 것을 것을 수 있다. 것을 것을 것을 것을 것을 것을 것을 것을 것을 것을 것을 것을 것을 |        |     |   |
|     | Directorio               |                                                                                                    |        |     |   |
| ٢   | Análisis                 |                                                                                                    |        |     |   |
| ٦   | Kaizala Web              | Agrega tu número de                                                                                                    |        |     |   |
| ₹\$ | Acciones                 | teléfono para empezar.                                                                                                    |        |     |   |
| ø   | Conectores               |                                                                                                    |        |     |   |
| ×0  | Soluciones empresariales | España                                                                                                    |        |     |   |
|     |                          | +34 Nimero de talifono                                                                                                    |        |     |   |
|     |                          | Siguiente                                                                                                    |        |     |   |
|     |                          |                                                                                                    |        |     |   |
| 0   | Configuración            |                                                                                                    |        |     |   |
| 3   | Preguntas más frecuentes |                                                                                                    |        |     |   |
| 0   | Ayuda                    | Más información sobra Kaizala                                                                                                    | nentar | ios |   |

A continuación, vamos completando los datos que nos van solicitando para configurar la aplicación y esto nos crea un código QR para poder empezar a trabajar.

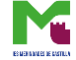

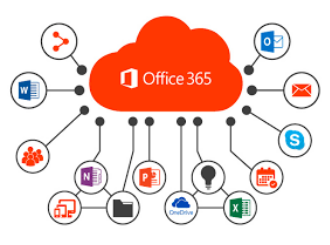

**;No está en Kaizala? ¡Instálelo y regístrese ahora!** × Se ha enviado el vínculo de instalación al "696416669".

Escanea este código QR o descárgalo en Google Play o App Store.

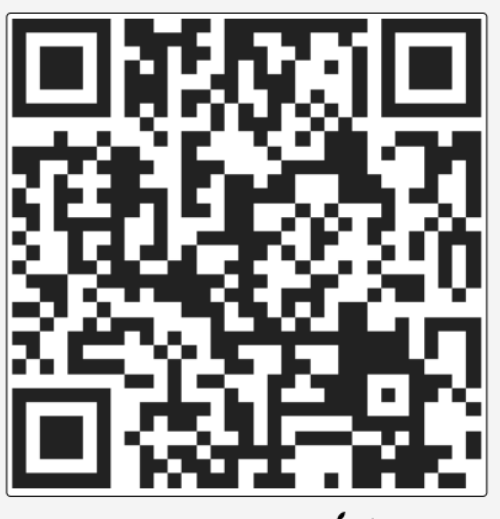

También disponible en 🛋 🕨

Cancelar

He instalado la aplicación.

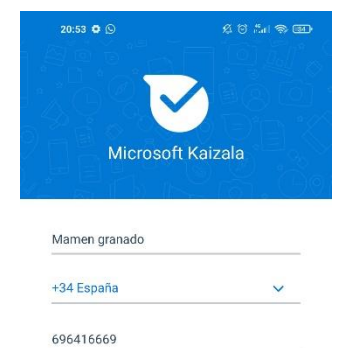

Te enviaremos un mensaje SMS para verificar este número

ontinuar, aceptas el siguie Contrato de licencia Directiva de privacidad

Confirmo que tengo 18 años o más

Una vez descargada la aplicación, te pide completar los datos: nombre y teléfono y te envían un mensaje para verificar el teléfono.

Después te solicitan completar tu perfil con una foto.

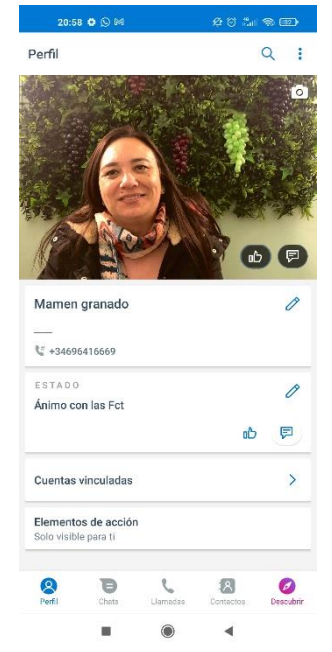

M<sup>a</sup> Carmen Granado Soltero IES Merindades de Castilla

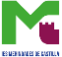

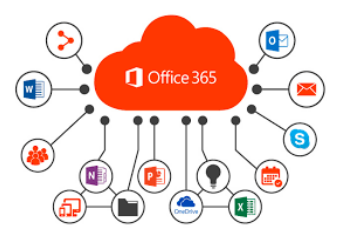

Además, puedes modificar el estado, vincular cuentas, en caso de que sea necesario, por ejemplo, si eres madre y profesora a la vez, que no es mi caso, por lo que esa opción la dejo desactivada.

Lo siguiente es crear el grupo para poder comenzar las comunicaciones con los diferentes alumnos. Para ello tengo que tener guardados los teléfonos en la agenda e ir añadiéndolos al grupo. El nombre que he elegido ha sido FCT Merindades

| 21:00 🏟 💭 🍽              | \$ 0 #1 1 1 1 |
|--------------------------|---------------|
| ← Vista previa           |               |
| FCT Merindades 1 miembro | ľ             |
| MIEMBROS                 |               |
| MA<br>+34605408189       | ayo ×         |
|                          |               |
|                          |               |

Una vez creado el grupo, puedo comenzar a comunicarme con ellos ante cualquier duda o imprevisto que pueda surgir a lo largo de las 8 semanas que dura la formación en las empresas del sector.

Mª Carmen Granado Soltero IES Merindades de Castilla

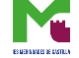